## Windows 10 Compatible List

|                        | WLAN AutoConfig | WLAN utility | ALFA WiFi Scanner     |  |  |
|------------------------|-----------------|--------------|-----------------------|--|--|
| AWUS036H               | $\checkmark$    | N/A          | ✓                     |  |  |
| AWUS036EW              | $\checkmark$    | N/A          | ~                     |  |  |
| UBDo-g / UBDo-gt       | $\checkmark$    | N/A          | <ul> <li>✓</li> </ul> |  |  |
| Tube-U(G) / Tube-U(G)s | $\checkmark$    | N/A          | ~                     |  |  |

## Window 10 Installation Guide

\*\* Before Plug-in AWUS036H, insert the ALFA driver DVD into DVD-ROM or download the AWUS036H windows 7 from ALFA download website \*\*

| ALFA                                                                            |                                       |                                              |                               | distant.  | (England #                     |             |
|---------------------------------------------------------------------------------|---------------------------------------|----------------------------------------------|-------------------------------|-----------|--------------------------------|-------------|
| Frederic Application<br>Reg                                                     | Gi istan                              | ent Prese                                    | General                       | -         | buyensi biarih                 |             |
| PoE Switch<br>PoL in Acoust into tasks<br>with the Communication<br>or Accounts | Suppo<br>User-transf<br>bystreets res | ort<br>y support resources for<br>parameters | ton bound                     |           |                                | 307         |
| Received Device<br>Fing<br>Momber Login                                         | +Downtowd                             |                                              |                               |           |                                |             |
| daar<br>Rama:                                                                   | Download                              | Hadad                                        | Type -                        | Version   | MD5 Mish Value                 | i bete      |
| Percentrit                                                                      | 杰                                     | ANUSCIER                                     | SARRY .                       | WRIDON /  | 1                              | 1011/12/31  |
| et] Linds                                                                       |                                       | ANU/0036#                                    | -004                          | English & | Quick Install Guide            | 2024/62/29  |
|                                                                                 | atta                                  | ANU5036#                                     | Document                      | Spanish   | Declaration of<br>Confermation | 2104/02/28  |
|                                                                                 |                                       | ANUSODER                                     | Driver.                       | whet -    | Australian power<br>control    | DEPOSION OF |
|                                                                                 |                                       | A4465036#                                    | Driver                        | 10.07     | Extractor point:               | 2053/01/24  |
|                                                                                 |                                       | 104                                          | firman.                       | 13.1.286  | For ANULIDARY TABE             | 2013/09/35  |
|                                                                                 | :40                                   | ANS50368                                     | Datapart                      | 1.4       |                                | 3011/11/24  |
|                                                                                 | :40                                   | 20/05036#                                    | Driver                        | Windows   | WHORNSON (CONTRACT)            | 10113/08/29 |
|                                                                                 | :#1                                   | ANUSODE#                                     | Driver'                       | Plat.     | Plat 10/5<br>Plat 10.6         | 0101/11/03  |
|                                                                                 | 1.0                                   | ANUSCID#                                     | Driver'                       | Lines     | kareat 2.6.X                   | 1001/01/23  |
|                                                                                 | ata .                                 | AWGGDIE                                      | Dahli<br>Logizzation<br>Dahle | 44        | qps for wholeses               | 1011/11/21  |
|                                                                                 | .±.                                   | AN150364                                     | Datest<br>Evaluation<br>Guide | Cial.     | QIG for Plac 10.4              | Merican/IX  |

1. After plug-in AWUS036H, go to device manager (type device manger in search bar) You will find the RTL8187\_Wireless in the Other devices list

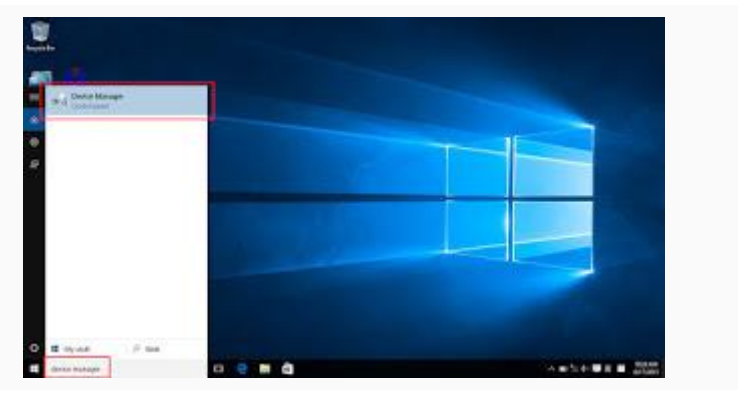

| fig active view many |                                                                                                    |                                       |        |  |
|----------------------|----------------------------------------------------------------------------------------------------|---------------------------------------|--------|--|
| ** 表出 目出 权           |                                                                                                    |                                       |        |  |
|                      | MOUNE     Mount instructional adjust     Mount instructional adjust     Mount instructional adjust     Mount instructional adjust     Mount instructional adjust     Mount instructional adjustment     Mount instructional adjustment     Mount instructional     Mount instructional     Mount instructinstructional     Mount instructional     Mount instruc | Artist<br>Bruist Menger<br>Anna Arten | *<br>* |  |

2. Right click the mouse and choose " Update Driver Software"

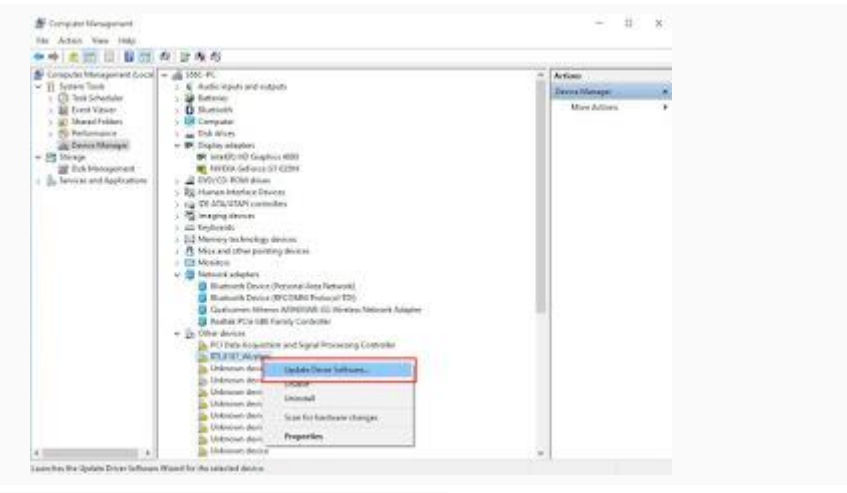

3. Choose "Browse my computer for driver software"

| Computer Management (Lai.al | - A DECE                                                                                                    |          | Artim         |  |
|-----------------------------|----------------------------------------------------------------------------------------------------|----------|---------------|--|
| + E Sutten-Took             | <ul> <li>A material potential adjusts</li> <li>W furning</li> </ul>                                                                                                    | - 1      | Boar Merrys a |  |
| The Dark Value              | () Durberty                                                                                                    | _        | Heshiam +     |  |
| · (3 Parlumance             |                                                                                                    | - 3      |               |  |
| dig Deves Manape            | 1 Opdate Scher Suffange - Milling Anness                                                                                                    |          |               |  |
| If Oak Management           | The double sector sector by data at a firmer                                                                                                    |          |               |  |
| E Smiok ant Application     | same on Arm manifer and an anoth provided.                                                                                                    |          |               |  |
|                             |                                                                                                    |          |               |  |
|                             | <ul> <li>Served automatically for updated driver software.</li> <li>Matterial party out concerns on the blank boths lated drive software.</li> </ul>                                                                                                    |          |               |  |
|                             | The paper device, where you've that had this had use in your device with these sections.                                                                                                    |          |               |  |
|                             |                                                                                                    |          |               |  |
|                             | -> Drowse my computer for driver software                                                                                                    |          |               |  |
|                             | (over and initial driver sufficient manual).                                                                                                    |          |               |  |
|                             |                                                                                                    |          |               |  |
|                             | and the second second sec | · · · ·  |               |  |
|                             |                                                                                                    |          |               |  |
|                             |                                                                                                    |          |               |  |
|                             |                                                                                                    | ( Second |               |  |
| 1                           |                                                                                                    |          | 1             |  |
|                             | S Utilinean derice                                                                                                    |          |               |  |
|                             | In Unitedant desian                                                                                                    |          |               |  |

4. Select the AWUS036H windows 7 driver folder and follow steps

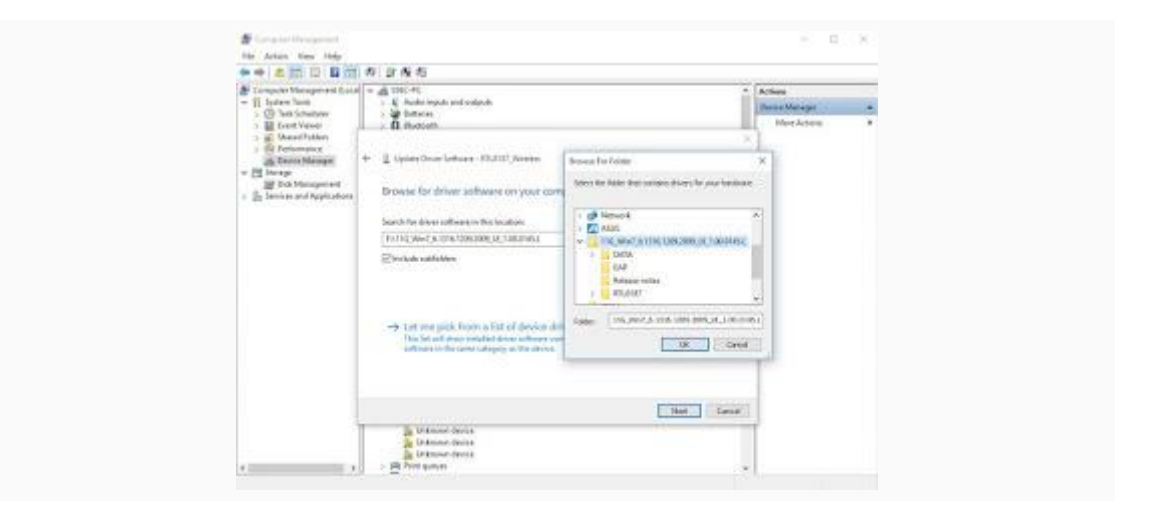

| The Real New York                                                                                                    |                                               |       |                                      |   |
|----------------------------------------------------------------------------------------------------|-----------------------------------------------|-------|--------------------------------------|---|
| the state and an and an an                                                                                                    | 6 14 8 6                                      |       |                                      |   |
| Compared Management (Second Second Secon |                                               | ×     | ritain<br>minis Marager<br>Man Argan | • |
|                                                                                                    | Visual factor<br>Utana factor<br>Utana factor | and i |                                      |   |

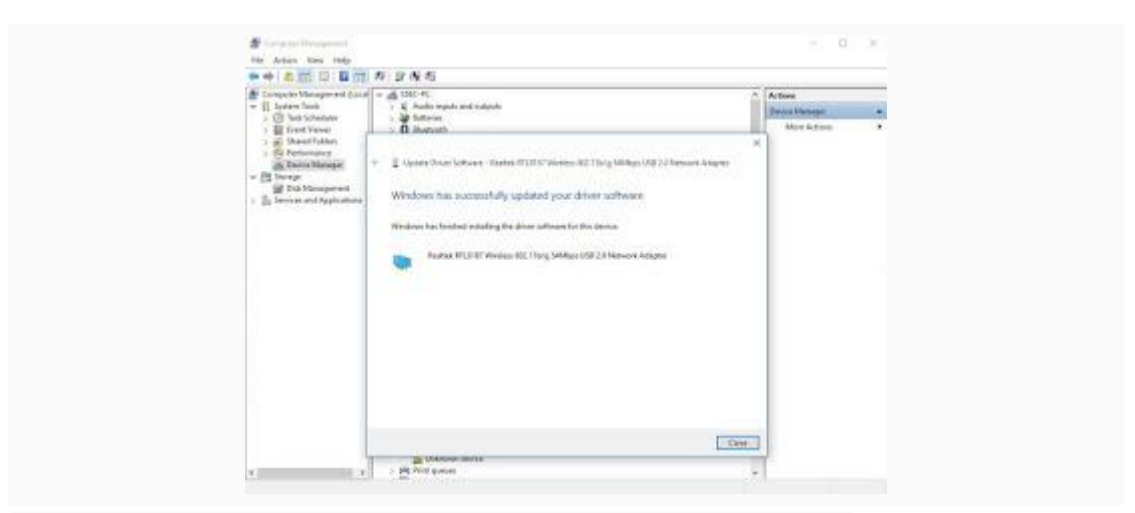

5. after driver install successful, you can check the device manager Realtek RTL8187 wireless adapter in Network adapter list

| w                                                                                                    |
|----------------------------------------------------------------------------------------------------|
| <ul> <li>E. Justo republication</li> <li>M. Tutoren</li> </ul>                                                                                                    |
| Constraints     Constraints     Constrain |
| Josef Margar<br>Abre Kidow                                                                                                    |
|                                                                                                    |

6. use Windows 10 WiFi connection tool to select your prefer AP and connect

| 4 Shine                                                                                                    |                                         | - 0 X           | 1.14 (1)                      |
|----------------------------------------------------------------------------------------------------|-----------------------------------------|-----------------|-------------------------------|
| INTRONI & INTRACT                                                                                                    | Test a sense                            | A second second | + 1 Interferences #           |
| white                                                                                                    | WitRi 2                                 | And the second  | - p-30                        |
| étales note                                                                                                    | 💼 as                                    | and a second    | CONTRACTOR DE LA CONTRACTÓRIA |
| Denmap                                                                                                    | The Mark                                |                 |                               |
| and the second second sec | ALS                                     |                 |                               |
| Del ve                                                                                                    |                                         |                 |                               |
| Ellered                                                                                                    | All and                                 |                 |                               |
| True .                                                                                                    | And And And And And And And And And And |                 |                               |
|                                                                                                    | 98.56                                   |                 |                               |
|                                                                                                    | -consciously                            |                 |                               |
|                                                                                                    | Instantion of the second                |                 |                               |
|                                                                                                    | MARKS MARKS                             |                 | 1 h ( m)                      |